# 配置3750 MLS到3850 MQC的QoS轉換

| 目錄                                      |
|-----------------------------------------|
|                                         |
| <u>必要條件</u>                             |
| <u>需求</u>                               |
| <u>採用元件</u>                             |
| <u>背景資訊</u>                             |
| <u>3750 MLS QoS和3850 MQC QoS之間的差異概述</u> |
| <u>3750 QoS型號</u>                       |
| <u>3850 QoS型號</u>                       |
| <u>功能詳細資訊比較表</u>                        |
| <u>翰入</u>                               |
| <u>輸出</u>                               |
| <u>常見QoS Show命令</u>                     |
| <u>3750</u>                             |
| <u>3850</u>                             |
| <u>3750到3850 QoS轉換示例</u>                |
| 示例1:禁用QoS                               |
| <u>3750</u>                             |
| <u>3850</u>                             |
| <u>示例2:啟用QoS的信任成本分析</u>                 |
| 3850                                    |
| <br>示例3:啟用QoS的信任DSCP                    |
| <u>3750</u>                             |
| <u>3850</u>                             |
| <u>示例4:使用具有設定策略的介面啟用QoS</u>             |
| <u>3750</u>                             |
| <u>3850</u>                             |
| <u>示例5:在介面上啟用無MLS QoS信任的QoS</u>         |
| 3850                                    |
| <br>示例6:通過更改CoS/DSCP隊列對映啟用OoS           |
| <u>3750</u>                             |
| <u>3850</u>                             |
| <u>示例7:啟用DSCP突變的MLS</u>                 |
| <u>3750</u>                             |
| <u>3850</u>                             |
| <u>示例8:通過聚合策略啟用MLS QoS</u><br>          |
| 3850                                    |
| <br>示例9:啟用MLS並標籤策略                      |
| 3750                                    |

<u>3850</u> <u>示例10:通過隊列限制配置啟用MLS QoS</u> <u>3750</u> 3850 <u>示例11:通過隊列緩衝區配置啟用MLS QoS</u> <u>3750</u> 3850 <u>示例12:通過頻寬配置啟用MLS QoS</u> 3750 <u>3850</u> <u>示例13:啟用優先順序的MLS QoS</u> <u>3750</u> <u>3850</u> <u>示例14:通過整形器配置啟用MLS QoS</u> 3750 <u>3850</u> 示例15:通過頻寬啟用MLS QoS 3750 <u>3850</u> <u>示例16:HQoS</u> <u>3750</u> 3850 相關資訊

## 簡介

本檔案將說明3750多層次交換(MLS)服務品質(QoS)和3850交換器使用模組化QoS CLI(MQC)之間 的差異。

## 必要條件

需求

思科建議您瞭解以下主題:

- Cisco IOS®軟體
- 3750多層次交換(MLS)
- 交換器模組化QoS CLI(MQC)

採用元件

本文件所述內容不限於特定軟體和硬體版本。

本文中的資訊是根據特定實驗室環境內的裝置所建立。文中使用到的所有裝置皆從已清除(預設))的組態來啟動。如果您的網路運作中,請確保您瞭解任何指令可能造成的影響。

### 背景資訊

本文檔還介紹了有關通過示例配置進行轉換的詳細資訊。本檔案僅適用於有線QoS。本檔案適用於 負責設計、實作或管理包含獨立Cisco Catalyst 3850交換器或Cisco Catalyst 3850交換器堆疊(稱 為交換器)的網路的網路專業人員。

## 3750 MLS QoS和3850 MQC QoS之間的差異概述

3850線路中的QoS配置已改進,因為它實施了MQC(通用QoS配置模型)配置,而不是舊的 3750和3560線路交換機的MLS QoS(平台相關的QoS配置)命令。

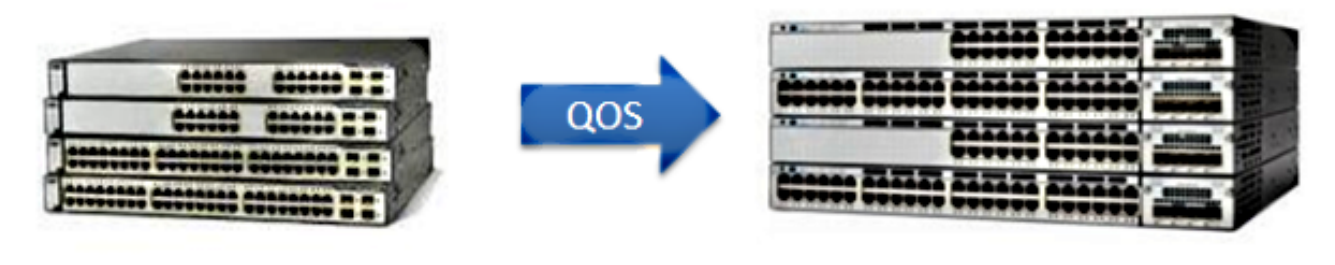

NG3K

(3650/3850)

2K/3K (2960/3750)

下表突出顯示了主要差異:

| 交換器型別  | 3750                        | 3850                                           |
|--------|-----------------------------|------------------------------------------------|
| 基本結構   | MLS                         | MQC                                            |
| 預設QoS  | 已禁用                         | 已啟用                                            |
| 全域性配置  | 支援MLS QoS<br>在入口處支援某些MQC    | 不支援MLS QoS<br>支援MQC [class-map,<br>policy-map] |
| 介面配置   | 在入口支援MLS QoS配置和某些MQC<br>CLI | 將策略附加到介面                                       |
| 埠信任預設值 | 已禁用                         | 已啟用                                            |

| 連線埠輸入          | 分類/管制/標籤/<br>佇列 | 分類/管制/標籤<br>[無入口隊列!] |
|----------------|-----------------|----------------------|
| 連線埠輸出          | 佇列              | 分類/管制/標籤/佇列          |
| 交換器虛擬介面(SVI)輸入 | 分類/管制/標籤        | 分類/標籤                |
| SVI輸出          | 無               | 分類/標籤                |

必須認識到QoS方法的主要基本變化。

在3750上,預設會停用QoS,在3850上會啟用。此外,為了在3750平台上保留第2層(L2)/第3層 (L3)QoS標籤,必須應用信任配置。

對於3850,所有資料包在預設情況下都是受信任的(保留L2/L3 QoS標籤),除非您使用入口或出 口介面上的特定策略對映應用對其進行更改。

3750 QoS型號

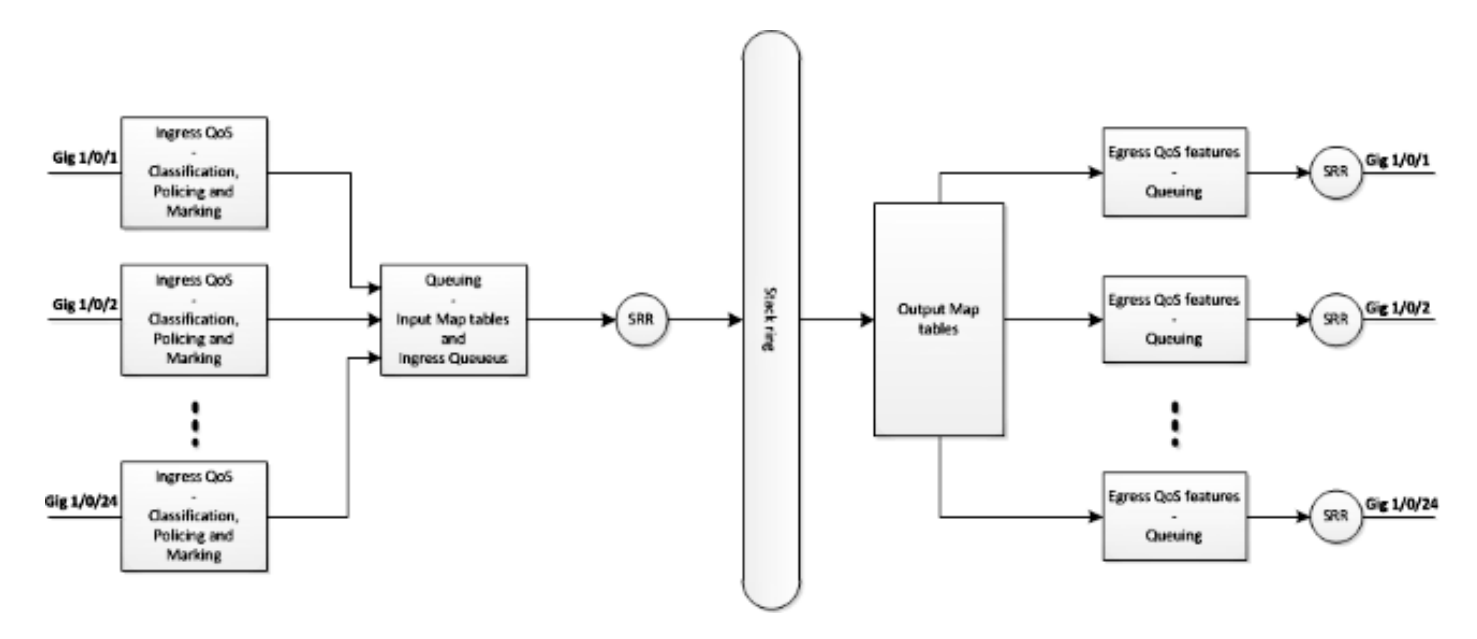

3850 QoS型號

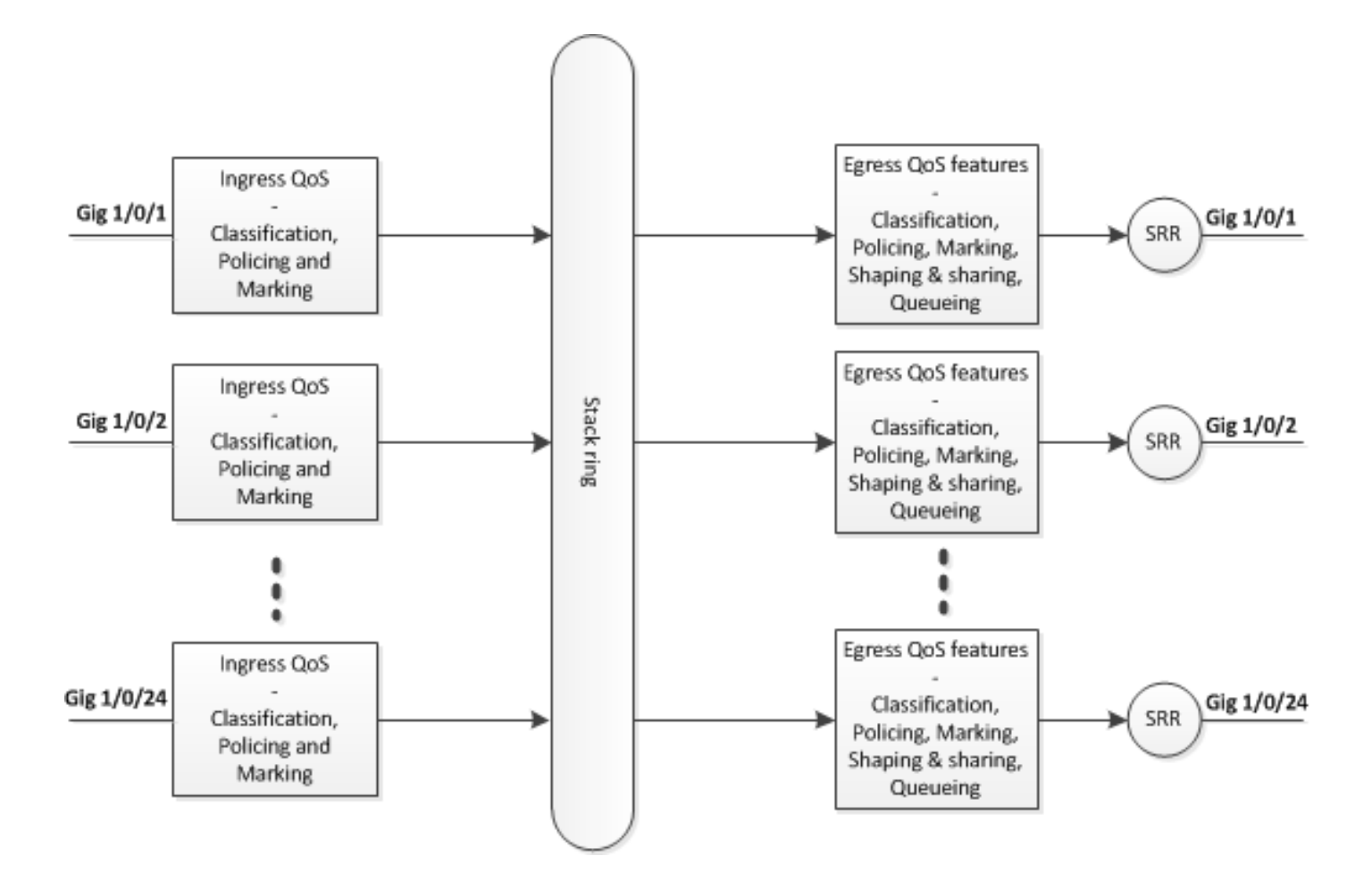

## 功能詳細資訊比較表

輸入

| 功能            | 3750                                                                      | 3850                                                          |
|---------------|---------------------------------------------------------------------------|---------------------------------------------------------------|
| 分類            | 類別對映匹配區別服務代碼點(DSCP)、優先順序<br>(Prec)、訪問控制清單(ACL)<br>同時支援match-all和match-any | Class-map服務類別(CoS)、<br>Prec、DSCP、ACL<br>和VLAN<br>僅支援match-any |
| 標籤<br>[無條件設定] | 設定DSCP和Prec                                                               | 設定CoS、Prec、DSCP和<br>QoS組                                      |
| 標籤<br>[條件標籤]  | DSCP突變                                                                    | Class-default表對映                                              |

| 管制              | 1r2c                  | 1r2c和2r3c                       |
|-----------------|-----------------------|---------------------------------|
| 管制降級            | 管制超出標籤限制<br>[僅支援DSCP] | 管制超出和違反降級<br>[支援CoS、DSCP、Prec ] |
| 彙總管制            | 支援                    | Agg-policing [一種HQoS]           |
| 輸入佇列            | 僅支援3750,但不支援3750x     | 不支援                             |
| 分層<br>QoS(HQoS) | 僅限VLAN型HQoS           | 基於埠的聚合管制和每<br>VLAN(PV)          |

## 輸出

| 功能               | 3750                             | 3850                            |
|------------------|----------------------------------|---------------------------------|
| 無隊列操作的<br>分類支援   | 不支援                              | CoS、Prec、DSCP、QoS組、ACL<br>和VLAN |
| 對排隊操作的<br>分類支援   | CoS和DSCP                         | CoS、Prec、DSCP和QoS組              |
| 標籤               | 不支援                              | 設定CoS、Prec和DSCP                 |
| 管制               | 不支援                              | 1r2c、2r3c,通過表對映向下顯示超出/違反標<br>籖  |
| 隊列和隊列型<br>別的最大數量 | 1P3Q3T [ 4個隊列]<br>加速隊列 — >優先順序隊列 | 2P6Q3T [最多8個隊列]                 |
| 輸出佇列             | 共用模式、形狀模式、隊列限制<br>、優先順序和隊列緩衝區    | 頻寬、剩餘頻寬、整形、隊列限制、優先順序<br>和隊列緩衝區  |

| 總部不支援 | HQoS:agg-policing、PV、埠整形器和父使用<br>者整形器(帶有子級非隊列操作) |
|-------|--------------------------------------------------|
|-------|--------------------------------------------------|

## 常見QoS Show命令

3750

輸入show命令:

<#root>

show run class-map [name\_of\_class-map]

show run policy-map [name of policy-map]

show policy-map interface [interface\_name]

常規show命令:

<#root>

show mls qos maps

show mls qos maps

show mls qos queue-set

show mls qos interface [interface\_name] queuing

show platform port-asic stats drop [interface\_name] statistics

show mls qos aggregate-policer

<#root>

show run class-map [name\_of\_class-map]

show run policy-map [name of policy-map]

show table-map [name\_of\_table-map]

show run policy-map [name\_of\_policy-map]

show policy-map interface [interface\_name]

show platform qos policies port sw [sw#]

show platform qos queue config interface\_type [interface\_name]

show platform qos queue stats interface\_type [interface\_name]

## 3750到3850 QoS轉換示例

| QoS配置           | 3750<br>[全球] | 3750<br>[介面]                          | 3850 *                               | 示例<br>連結 |
|-----------------|--------------|---------------------------------------|--------------------------------------|----------|
| QoS停用           | 無MLS QoS     | 兩個隊列<br>Control->隊列(2)<br>資料 — >隊列(4) | 無策略的輸出<br>控制 — >隊列(1)<br>資料 — >隊列(2) |          |
| 信任或在入口和<br>出口設定 | MLS QoS      | 答)<br>MLS QoS信任CoS                    | CoS上的出口隊列策<br>略分類[入口需要配置<br>信任CoS]   |          |

| 基於入口的排隊<br>操作<br>信任或設定 |                                                                                               | b)<br>MLS QoS信任DSCP                                        | dscp上的出口隊列策<br>略分類                           |  |
|------------------------|-----------------------------------------------------------------------------------------------|------------------------------------------------------------|----------------------------------------------|--|
|                        |                                                                                               | 思)<br>輸入帶有用於標籤DSCP值<br>的設定操作的策略                            | DSCP上的出口隊列<br>策略分類                           |  |
|                        |                                                                                               | d)<br>無MLS QoS信任配置[兩個<br>CoS/DSCP都可以設定為零<br>]              | 使用class-default輸入<br>策略<br>設定CoS/DSCP 0      |  |
| CoS/DSCP隊列<br>對映       | MLS QoS共用循環<br>配置資源(SRR) —<br>隊列輸出[CoS-map/<br>DSCP-map]                                      | A、b、c和d可以使用相應<br>的新對映                                      | 輸出具有排隊操作的<br>顯式分類[CoS/DSCP]                  |  |
| DSCP突變                 | MLS QoS DSCP突<br>變                                                                            | 介面需要配置<br>MLS QoS信任DSCP<br>MLS QoS DSCP-mutation<br>[name] | 具有表對映的介面輸<br>入策略                             |  |
| Agg管制                  | MLS QoS彙總管制                                                                                   | 需要介面級配置                                                    | Agg-policing [一種<br>HQoS]                    |  |
| 警方的降級                  | MLS QoS map<br>policed-DSCP [10]<br>[11]到[63]                                                 | 管制策略附加到介面,超出<br>not drop,全域性管制的<br>DSCP可以生效<br>[輸入]        | 一個用於超出的表對<br>映和一個用於違反策<br>略操作的表對映<br>[輸入和輸出] |  |
| Queue-limit            | MLS QoS queue-set<br>output [1] threshold<br>[1] [100] [100] [50]<br>[200]<br>1-> queue-set 1 | Config queue-set [2]<br>[預設隊列集1]                           | 具有隊列操作和隊列<br>限制配置的出口隊列<br>策略                 |  |

|                  | <1->佇列1<br>閾值1<br>閾值2<br>保留的緩衝區<br>最大閾值                   |                                                                |                                    |  |
|------------------|-----------------------------------------------------------|----------------------------------------------------------------|------------------------------------|--|
| Queue-buffers    | MLS QoS queue-set<br>output [1]緩衝區<br>[15] [25] [40] [20] | Interface config queue-set                                     | 具有隊列操作和隊列<br>緩衝區比率的策略對<br>映[0-100] |  |
| 共用/頻寬            | MLS QoS                                                   | 介面層級設定<br>「SRR-queue bandwidth<br>share 1 30 35 5」[共用模<br>式]   | 策略對映中的頻寬                           |  |
| 優先順序隊列<br>[加速隊列] | MLS QoS                                                   | 介面級配置「priority-<br>queue out」,這樣可以將<br>相應隊列集的第1個隊列作<br>為優先順序隊列 | 策略對映中的優先順<br>序級別1                  |  |
| 整形器              | MLS QoS                                                   | SRR-queue bandwidth<br>shape [shape mode]                      | 策略對映中的形狀平<br>均值                    |  |
| 埠整形器             | MLS QoS                                                   | SRR隊列頻寬限制                                                      | 埠整形器                               |  |
| 總部               | MLS QoS                                                   | SVI [attach policy to SVI]和<br>介面需要配置「MLS QoS<br>VLAN_based」   | PV策略<br>並將策略附加到輸入<br>方向的埠          |  |

## 示例1:禁用QoS

| 3750(全域組態<br>) | 3850 |
|----------------|------|
|----------------|------|

| 無MLS QoS 兩個隊列[控制一個隊列2,資料一個隊<br>列4] | 無策略的輸出<br>[控制隊列1中的資料包和隊列2中的資<br>料包] |
|------------------------------------|-------------------------------------|
|------------------------------------|-------------------------------------|

<#root>

3750#

show mls qos

QoS is disabled

<- disable

QoS ip packet dscp rewrite is enabled

3750#

show mls qos interface gig1/0/1 statistics | b output queues enqueued

| outpu<br>queue | ut queues er<br>: thresho | nqueued:<br>old1 t | hreshold2 | threshold3 |
|----------------|---------------------------|--------------------|-----------|------------|
| queue          | 0:                        | 4                  | 0         | 0          |
| <- cont        | rol                       | 0                  | 0         | 0          |
| queue<br>queue | 2:<br>3:                  | 0<br>0             | 0<br>0    | 0<br>0     |

<- data

| output d   | ueues dropped | 1:         | threshold3 |
|------------|---------------|------------|------------|
| queue:     | threshold1    | threshold2 |            |
| queue 0:   | 0             | 0          | 0          |
| queue 1:   | 0             | 0          | 0          |
| <- control |               |            |            |
| queue 2:   | 0             | 0          | 0          |
| queue 3:   | 0             | 0          | 0          |
| <- data    |               |            |            |

Policer: Inprofile: 0 OutofProfile:

0

<#root>

3850#

show run interface gig1/0/1

interface GigabitEthernet1/0/1 end

#### 3850#

show platform qos queue config gigabitEthernet  $1/0/1 \ sw \ 1$ 

DATA Port:21 GPN:1 AFD:Disabled QoSMap:0 HW Queues: 168 - 175 DrainFast:Disabled PortSoftStart:1 - 600

\_\_\_\_\_

| [      | DTS Har | dmax         | Sot  | ftmax        | Ро    | rtSMin  | G1b1 | SMin   | Port         | StEn | d      |         |         |
|--------|---------|--------------|------|--------------|-------|---------|------|--------|--------------|------|--------|---------|---------|
| 0      | 15      | 120          | 6    | 480          | 0     | 0       | 0    | с<br>С | 0            | 80   | -<br>0 |         |         |
| <-     | contro  | 1            |      |              |       |         |      |        |              |      |        |         |         |
| 1      | 1 4     | 0            | 7    | 720          | 2     | 480     | 2    | 180    | ) 2          | 80   | 0      |         |         |
| <-     | data    |              |      |              |       |         |      |        |              |      |        |         |         |
| 2      | 1 4     | 0            | 5    | 0            | 0     | 0       | 0    | C      | 0            | 80   | 0      |         |         |
| 3      | 1 4     | 0            | 5    | 0            | 0     | 0       | 0    | C      | ) ()         | 80   | 0      |         |         |
| 4      | 1 4     | · 0          | 5    | 0            | 0     | 0       | 0    | 0      | 0            | 80   | 0      |         |         |
| 5      | 1 4     | · 0          | 5    | 0            | 0     | 0       | 0    | 0      |              | 80   | 0      |         |         |
| 6<br>7 | 1 4     | · 0          | 5    | 0            | 0     | 0       | 0    |        |              | 80   | 0      |         |         |
| P      | riority | · 0<br>· Sha | ned. | v<br>/share/ | 4     | weight  | sh   | anino  | , U<br>Isten | 80   | 0      |         |         |
|        |         |              |      |              |       |         |      |        |              |      |        |         |         |
| 0      | C       | S            | hare | ed           |       | 50      |      |        | 0            |      |        |         |         |
| 1      | C       | S            | hare | ed           |       | 75      |      |        | 0            |      |        |         |         |
| 2      | C       | S            | hare | ed           |       | 10000   |      |        | 179          |      |        |         |         |
| 3      | C       | S            | hare | ed           |       | 10000   |      |        | 0            |      |        |         |         |
| 4      | 0       | S            | hare | ed           |       | 10000   |      |        | 0            |      |        |         |         |
| 5      | C       | S            | hare | ed           |       | 10000   |      |        | 0            |      |        |         |         |
| 6      | 0       | S            | hare | ed           |       | 10000   |      |        | 192          |      |        |         |         |
| 7      | C       | S            | hare | ed           |       | 10000   |      |        | 0            |      |        |         |         |
|        | Weight  | 0 Max_       | Th0  | Min_Tł       | 10 I  | Weigth1 | Max  | _Th1   | Min_T        | h1 W | eight2 | Max_Th2 | Min_Th2 |
| 0      | 0       | 4            | 78   | (            | <br>) | 0       |      | 534    |              | 0    | 0      | 600     | 0       |
| 1      | C       | 5            | 73   | (            | )     | 0       |      | 641    |              | 0    | 0      | 720     | 0       |
| 2      | C       | )            | 0    | (            | )     | 0       |      | 0      |              | 0    | 0      | 0       | 0       |
| 3      | 0       | )            | 0    | (            | )     | 0       |      | 0      |              | 0    | 0      | 0       | 0       |
| 4      | C       | )            | 0    | (            | )     | 0       |      | 0      |              | 0    | 0      | 0       | 0       |
| 5      | C       | )            | 0    | (            | )     | 0       |      | 0      |              | 0    | 0      | 0       | 0       |
| 6      | 0       | )            | 0    | (            | )     | 0       |      | 0      |              | 0    | 0      | 0       | 0       |
| 7      | 0       | )            | 0    | (            | )     | 0       |      | 0      |              | 0    | 0      | 0       | 0       |

### 示例2: 啟用QoS的信任成本分析

| 3750(全球<br>) | 3750(介面)                                   | 3850                          |
|--------------|--------------------------------------------|-------------------------------|
| MLS QoS      | 介面「MLS QoS trust CoS」(基於到隊列集<br>1的預設CoS對映) | 基於CoS的出口隊列策略(入口需要<br>配置信任CoS) |

3750

<#root>

Global config: 3750(config)#

mls qos

Interface config:

interface GigabitEthernet1/0/1
mls qos trust cos

Related show cli:

3750#

show mls qos

QoS is enabled QoS ip packet dscp rewrite is enabled

3750#

show mls qos interface gig1/0/1

GigabitEthernet1/0/1 trust state: trust cos trust mode: trust cos trust enabled flag: ena COS override: dis default COS: 0 DSCP Mutation Map: Default DSCP Mutation Map Trust device: none gos mode: port-based

3750 #

show mls qos maps cos-output-q

#### 3850

#### <#root>

Ingress: apply policy-map trust-cos Egress: create class based on cos and have queuing action for each class

Ingress policy:
3850#

show run policy-map trust-cos

class class-default set cos cos table default

3850#

```
show table-map default
```

Table Map default default copy

Egress policy: 3850#

show run policy-map example2

```
class cos5
bandwidth percent 15
class cos0_1
bandwidth percent 25
class cos2_3
bandwidth percent 40
class cos4_6_7
bandwidth percent 20
```

#### 3850#

show run class-map cos5

class-map match-any cos5
 match cos 5

#### 3850#

show run class-map cos0\_1

class-map match-any cos0\_1
 match cos 0
 match cos 1
3850#
show run class-map cos2\_3
class-map match-any cos2\_3
match cos 2
match cos 3
3850#
show run class-map cos4\_6\_7
class-map match-any cos4\_6\_7
match cos 4
match cos 6
match cos 7

### 示例3: 啟用QoS的信任DSCP

| 3750(全球<br>) | 3750(介面)                                     | 3850                            |
|--------------|----------------------------------------------|---------------------------------|
| MLS QoS      | 介面「MLS QoS trust DSCP」[基於到隊列集1的預設<br>DSCP對映] | 輸入預設信任DSCP<br>基於DSCP的出口排隊策<br>略 |

3750

<#root>

config 3750(config)#

mls qos

<- Global

#### interface GigabitEthernet1/0/1

<- Interface

mls qos trust dscp

3750#

sh mls qos interface gig1/0/1

GigabitEthernet1/0/1 trust state:

trust dscp

trust mode: trust dscp trust enabled flag: ena COS override: dis default COS: 0 DSCP Mutation Map: Default DSCP Mutation Map Trust device: none gos mode: port-based

3750#

show mls qos maps dscp-output-q

Dscp-outputq-threshold map: d1 :d2 0 1 2 3 4 5 6 7 8 9 \_\_\_\_\_ \_\_\_\_\_ \_\_\_\_\_ 0 : 02-01 02-01 02-01 02-01 02-01 02-01 02-01 02-01 02-01 02-01 1 : 02-01 02-01 02-01 02-01 02-01 02-01 03-01 03-01 03-01 03-01 2 : 03-01 03-01 03-01 03-01 03-01 03-01 03-01 03-01 03-01 03-01 3 : 03-01 03-01 04-01 04-01 04-01 04-01 04-01 04-01 04-01 04-01 04-01 4 : 01-01 01-01 01-01 01-01 01-01 01-01 01-01 01-01 04-01 04-01 5 : 04-01 04-01 04-01 04-01 04-01 04-01 04-01 04-01 04-01 04-01 6 : 04-01 04-01 04-01 04-01

3850

<#root>

Ingress: default trust dscp, no policy needed

Egress: use dscp as classification and add queuing action based on customer need

One Sample config: Plolicy-map: 3850#

show run policy-map dscp-shape

class dscp56 shape average percent 10 class dscp48 shape average percent 11 class dscp40

```
shape average percent 12
class dscp32
   shape average percent 13
Class-map:
3850#
show run class-map dscp56
```

class-map match-any dscp56 match dscp cs7

3850#

show run class-map dscp48

```
class-map match-any dscp48
  match dscp cs6
```

3850#

show run class-map dscp40

```
class-map match-any dscp40
  match dscp cs5
```

#### 3850#

```
show run class-map dscp32
```

```
class-map match-any dscp32
  match dscp cs4
```

### 示例4:使用具有設定策略的介面啟用QoS

| 3750(全球<br>) | 3750(介面)                                        | 3850                |
|--------------|-------------------------------------------------|---------------------|
| MLS QoS      | 介面輸入策略,帶有用於標籤CoS/DSCP值的設定<br>操作<br>[標籤的值用於出口對映] | 需要顯式出口策略來執行隊列<br>對映 |

3750

#### <#root>

3750#

show run class-map dscp-1

class-map match-any dscp-1 match ip dscp 1

c3750#

show run policy-map set-dscp-63

class dscp-1 set dscp 63

3750#

show run interface f7/0/2

interface FastEthernet7/0/2

mls qos trust dscp

service-policy input set-dscp-63

3750#

show policy-map interface f7/0/2

FastEthernet7/0/2

Service-policy input: set-dscp-63

Class-map: dscp-1 (match-any) O packets, O bytes 5 minute offered rate O bps, drop rate O bps Match: ip dscp 1

Class-map: class-default (match-any) O packets, O bytes 5 minute offered rate O bps, drop rate O bps Match: any O packets, O bytes 5 minute rate O bps

Note: Pkts come in interface fa7/0/2, dscp1 can be marked to dscp63 which mapping based on the existing mapping table, other pkts can retain original dscp value mapping accordingly

3850

<#root>

Input can be same as 3750 config

One sample config:

3850#

show run policy-map dscp63-queuing

```
class dscp63
bandwidth percent 50
```

3850#

show class-map dscp63

Class Map match-any dscp63

Match dscp 63

### 示例5:在介面上啟用無MLS QoS信任的QoS

| 3750(全球<br>) | 3750(介面)                                       | 3850                                             |
|--------------|------------------------------------------------|--------------------------------------------------|
| MLS QoS      | 介面未配置MLS QoS信任<br>CoS/DSCP<br>[CoS/DSCP可以設定為0] | 具有類預設值的介面輸入策略<br>設定DSCP 0,輸出策略,類為DSCP0,隊列操<br>作為 |

#### 3750

<#root>

Global: c3750(config)#

#### mls qos

```
Interface:
interface GigabitEthernet2/0/45
!
```

<#root> Input policy: c3850# show run policy-map example5-input class class-default set dscp default Output policy: c3850# show run policy-map example5-output class dscp0 shape average percent 10 <- queuing action based on customer need Attach to the ingress port: c3850# show run interface gig1/0/1 interface GigabitEthernet1/0/1 service-policy input example5-input Attach to the egress port: c3850# show run interface gig1/0/2 interface GigabitEthernet1/0/2 service-policy output example5-output

### 示例6:通過更改CoS/DSCP隊列對映啟用QoS

| 3750(全球)                                                                                  | 3750(介面)                                         | 3850              |
|-------------------------------------------------------------------------------------------|--------------------------------------------------|-------------------|
| MLS QoS SRR隊列對映配置<br>(MLS QoS SRR-queue output [CoS-map queue<br>[1] threshold [3] [4 5]) | A、b、c和d可以使用新的<br>對映表<br>[CoS 4和5可以對映到隊<br>列1閾值3] | 具有排隊操作的出口<br>顯式分類 |

<#root> Before config: 3750# show mls qos maps cos-output-q Cos-outputq-threshold map: cos: 0 1 2 3 4 5 6 7 -----queue-threshold: 2-1 2-1 3-1 3-1 4-1 1-1 4-1 4-1 User config mapping: 3750(config)# mls qos srr-queue output cos-map queue 3 threshold 3 0 New mapping table after config 3750# show mls qos maps cos-output-q Cos-outputq-threshold map: cos: 0 1 2 3 4 5 6 7 -----\_\_\_\_ queue-threshold: 3-3 2-1 3-1 3-1 4-1 1-1 4-1 4-1

#### 3850

<#root>

Input : need apply trust-cos policy:

#### 3850#

show run policy-map trust-cos

```
class class-default
   set cos cos table default
3850#
show table-map default
Table Map default
   default copy
Egress policy:
Before changing mapping:
Sample config:
3850#
show run policy-map example2
class cos5
   bandwidth percent 15
class cos0_1
   bandwidth percent 25
class cos2_3
   bandwidth percent 40
class cos4_6_7
   bandwidth percent 20
3850#
show run class-map cos5
class-map match-any cos5
 match cos 5
3850#
show run class-map cos0_1
class-map match-any cos0_1
 match cos 0
 match cos 1
3850#
show run class-map cos2_3
class-map match-any cos2_3
 match cos 2
 match cos 3
3850#
show run class-map cos4_6_7
```

class-map match-any cos4\_6\_7 match cos 4 match cos 6 match cos 7 After mapping changing , corresponding sample config: 3850# show run policy-map example6 class cos5 bandwidth percent 15 class cos1 bandwidth percent 25 class cos0\_2\_3 bandwidth percent 40 class cos4\_6\_7 bandwidth percent 20 3850# show class-map cos5 Class Map match-any cos5 (id 25) Match cos 5 3850# show run class-map cos1 class-map match-any cos1 match cos 1 3850# show run class-map cos0\_2\_3 class-map match-any cos0\_2\_3 match cos 0 match cos 2 match cos 3 3850# show run class-map cos4\_6\_7 class-map match-any cos4\_6\_7 match cos 4 match cos 6 match cos 7

### 示例7: 啟用DSCP突變的MLS

| 3750(全球)          | 3750(介面)                                                                         | 3850                    |
|-------------------|----------------------------------------------------------------------------------|-------------------------|
| MLS QoS<br>DSCP突變 | 介面需要配置MLS QoS信任DSCP<br>MLS QoS DSCP-mutation name [name<br>is defined in global] | 表對映對映不同DSCP的介面輸入策<br>略。 |

<#root>

Global config :

3750(config)#

mls qos map dscp-mutation dscp-mutation 0 1 to 63

3750(config)#

mls qos map dscp-mutation dscp-mutation 2 3 to 62

Global show cli: c3750#

show mls qos maps dscp-mutation

Dscp-dscp mutation map: dscp-mutation: d1 : d2 0 1 2 3 4 5 6 7 8 9

0:

63 63 62

#### Interface config:

interface FastEthernet7/0/3
description trust dscp
mls qos trust dscp
mls qos dscp-mutation dscp-mutation

#### c3750#

show mls qos interface f7/0/3

FastEthernet7/0/3 trust state: trust dscp trust mode: trust dscp trust enabled flag: ena COS override: dis default COS: 0 DSCP Mutation Map:

dscp-mutation

Trust device: none qos mode: port-based

Interface using default dscp-table:

#### c3750#

show mls qos interface g3/0/1

GigabitEthernet3/0/1 trust state: not trusted trust mode: not trusted trust enabled flag: ena COS override: dis default COS: 0 DSCP Mutation Map:

Default DSCP Mutation Map

Trust device: none qos mode: port-based

#### 3850

#### <#root>

Ingress : apply policy with dscp table-map
Egress: classify on new dscp value with queuing action

Ingress: 3850# show table-map dscp-2-dscp Table Map dscp-2-dscp from 0 to 63 from 1 to 63 from 2 to 62 from 3 to 62 default copy 3850# show run policy-map example7-input class class-default set dscp dscp table dscp-2-dscp Egress: 3850# show run policy-map example7-output class dscp63 shape average percent 20 [ queuing action based on the user need]

class dscp62 shape average percent 30 [queuing action based on user need]

### 示例8:通過聚合策略啟用MLS QoS

| 3750(全球)                                                              | 3750(介面)                           | 3850                   |
|-----------------------------------------------------------------------|------------------------------------|------------------------|
| MLS QoS彙總管制<br>[所有類都使用agg-policing可以共用策略速<br>率。]                      | 需要介面級別配置                           | Agg-<br>policing(HQoS) |
| MLS QoS aggregate-policer agg_traffic<br>8000 8000 exceed-action drop | 介面具有將agg_traffic作為agg策略器<br>名稱的策略。 |                        |

3750

<#root>

Global:

mls qos aggregate-policer agg\_traffic 8000 8000 exceed-action drop

Access-list: access-list 1 permit 192.168.0.0 0.0.0.255 access-list 2 permit 10.0.0.0 0.0.255 Class-map: class-map match-all agg1 match access-group 1 class-map match-all agg2 match access-group 2 Policy-map: policy-map agg\_policer class agg1 set dscp 40 police aggregate agg\_traffic class agg2 set dscp 55 police aggregate agg\_traffic Note: class agg1 and agg2 can share the same policing rate

3850

policy-map agg\_police class class-default police cir 8000 service-policy child policy-map child class agg1 set dscp 40 class agg2 set dscp 55

示例9:啟用MLS並標籤策略

| 3750(全域組態)                         | 3750(介面)                                                | 3850                                    |
|------------------------------------|---------------------------------------------------------|-----------------------------------------|
| MLS QoS map<br>policed-DSCP x to y | 只要介面具有策略策略,即exceed is<br>transmit,全域性CLI就能夠生效[僅輸入<br>]。 | 一個表對映用於超出,一個表對<br>映用於違反策略、輸入和輸出的<br>操作。 |

3750

Default policed-dscp map:

3750#

show mls qos map policed-dscp

User define policed-dscp map:

3750(config)#

mls qos map policed-dscp 0 10 18 24 46 to 8

3750#

show mls qos map policed-dscp

Policy config: class-map match-all policed-dscp match access-group 2 class policed-dscp police 8000 8000 exceed-action policed-dscp-transmit

Attach the above policy at ingress:

Note : Mark down table can be used by policing and interface policing as long as exceed action is transmit

3850

```
3850(config)#table-map policed-dscp
3850(config-tablemap)#map from 0 to 8
3850(config-tablemap)#map from 10 to 8
3850(config-tablemap)#map from 18 to 8
3850(config-tablemap)#map from 24 to 8
3850(config-tablemap)#map from 46 to 8
3850#
show table-map policed-dscp
Table Map policed-dscp
    from 0 to 8
    from 10 to 8
    from 18 to 8
    from 24 to 8
    from 46 to 8
    default copy
3850#
show policy-map policed-dscp
 Policy Map policed-dscp
   Class class-default
     police cir percent 10
       conform-action transmit
```

```
exceed-action set-dscp-transmit dscp table policed-dscp
```

### 示例10:通過隊列限制配置啟用MLS QoS

| 3750(全球)                                                                                                    | 3750(介面)                                               | 3850                         |
|----------------------------------------------------------------------------------------------------|--------------------------------------------------------|------------------------------|
| MLS QoS queue-set輸出 1 閾值 1100 100<br>50 200(隊列限制)<br>[1 ->queue-set 1,<br>1->第一個隊列,<br>100 ->threshold 1,<br>100 ->閾值2,<br>50 ->保留緩衝區,<br>200 ->最大閾值] | Interface config<br>queue-set<br>[預設值為queue-<br>set 1] | 具有隊列操作和q-limit配置的出口<br>隊列策略。 |

#### <#root>

Global config:

mls qos srr-queue output cos-map queue 2 threshold 1 2 mls qos srr-queue output cos-map queue 2 threshold 2 3 mls qos srr-queue output cos-map queue 2 threshold 3 6 7

If no interface config, the queue-set 1 can be used:

#### 3750#

show mls qos queue-set 1

Queueset: 1

| Queue      | :   | 1   | 2   | 3   | 4   |
|------------|-----|-----|-----|-----|-----|
| buffers    | :   | 15  | 25  | 40  | 20  |
| threshold1 | :   | 100 | 125 | 100 | 60  |
| threshold2 | :   | 100 | 125 | 100 | 150 |
| reserved   |     | 50  | 100 | 100 | 50  |
| maximum    | : : | 200 | 400 | 400 | 200 |

For interface config queue-set 2 explicitly:

#### 3750#

show mls qos queue-set 2

| Queueset: 2<br>Queue : | 1   | 2   | 3   | 4   |
|------------------------|-----|-----|-----|-----|
| buffers :              | 25  | 25  | 25  | 25  |
| threshold1:            | 100 | 200 | 100 | 100 |
| threshold2:            | 100 | 200 | 100 | 100 |
| reserved :             | 50  | 50  | 50  | 50  |
| maximum :              | 400 | 400 | 400 | 400 |

#### 3850

#### <#root>

(multiple class with queue-limit turn on)

#### 3850#

show policy-map q-limit

```
Policy Map q-limit

Class users-class

Queuing action ( shaper, bandwidth and bandwidth remaining)

queue-limit cos 2 percent 50

queue-limit cos 3 percent 50

queue-limit cos 6 percent 70

queue-limit cos 7 percent 70

Note: using the above config, cos 2 and cos 3 can be dropped earlier then cos 6 and 7
```

### 示例11:通過隊列緩衝區配置啟用MLS QoS

| 3750(全球)                 | 3750(介面)                   | 3850            |
|--------------------------|----------------------------|-----------------|
| MLS QoS queue-set output | Interface config queue-set | 具有隊列操作和隊列緩衝區比率的 |
| [1]緩衝區[15 25 40 20]      | [default queue-set 1]      | 策略對映[0-100]。    |

3750

<#root>

Default queue-buffer :

3750#

show mls qos queue-set 1

Queueset: 1

| Queue      | :  | 1   | 2   | 3   | 4   |   |
|------------|----|-----|-----|-----|-----|---|
| buffers    | :  | 25  | 25  | 25  | 25  | - |
| threshold1 | L: | 100 | 200 | 100 | 100 |   |
| threshold2 | 2: | 100 | 200 | 100 | 100 |   |
| reserved   | :  | 50  | 50  | 50  | 50  |   |
| maximum    | :  | 400 | 400 | 400 | 400 |   |

User define queue-buffer:

mls qos queue-set output 1 buffers 15 25 40 20

3750#

show mls qos queue-set 1

| Queueset:  | 1  |     |     |     |    |
|------------|----|-----|-----|-----|----|
| Queue      | :  | 1   | 2   | 3   | 4  |
| buffers    | :  | 15  | 25  | 40  | 20 |
| threshold: | 1: | 100 | 125 | 100 | 60 |

| threshold | 2: | 100 | 125 | 100 | 150 |
|-----------|----|-----|-----|-----|-----|
| reserved  | :  | 50  | 100 | 100 | 50  |
| maximum   | :  | 200 | 400 | 400 | 200 |

#### <#root>

3850#

show policy-map queue-buffer

Policy Map queue-buffer Class cos7 bandwidth percent 10 queue-buffers ratio 15 Class cos1 bandwidth percent 30 queue-buffers ratio 25

class-map:

=======

3850#

show class-map cos7

Class Map match-any cos7 (id 22)

Match cos 7

3850#

**F**=

```
show class-map cos1
```

Class Map match-any cos1 (id 28)

Match cos 1

Attach to the interface at egress direction:

### 示例12:通過頻寬配置啟用MLS QoS

| 3750(全球)          | 3750(介面)                     | 3850     |
|-------------------|------------------------------|----------|
| MLS QoS(共用模<br>式) | 介面層級設定<br>SRR隊列頻寬共用1 30 35 5 | 策略對映中的頻寬 |

```
3750
```

<#root> Default share and shape mode: 3750-3stack# show mls qos interface gig 1/0/1 queueing GigabitEthernet1/0/1 Egress Priority Queue : disabled Shaped queue weights (absolute) : 25 0 0 0 Shared queue weights : 25 25 25 25 The port bandwidth limit : 100 (Operational Bandwidth:100.0) The port is mapped to qset : 1 User config share mode under interface: interface GigabitEthernet1/0/1 srr-queue bandwidth share 40 30 20 10 srr-queue bandwidth shape 0 0 0 0 3750# show mls qos interface gig1/0/1 queueing GigabitEthernet1/0/1 Egress Priority Queue : disabled Shaped queue weights (absolute) : 0 0 0 0 Shared queue weights : 40 30 20 10 The port bandwidth limit : 100 (Operational Bandwidth:100.0) The port is mapped to qset : 1 3850 <#root> 3850# show policy-map bandwidth Policy Map bandwidth Class cos1 bandwidth percent 40 Class cos2 bandwidth percent 30 Class cos3 bandwidth percent 20 Class class-default bandwidth percent 10

#### 3850#

show class-map cos1

Class Map match-any cos1

Match cos 1

3850#

show class-map cos2

Class Map match-any cos2

Match cos 2

3850#

show class-map cos3

Class Map match-any cos3 (id 26)

Match cos 3

#### 3850#

show class-map cos4

```
Class Map match-any cos4 (id 25)
```

Match cos 4

### 示例13: 啟用優先順序的MLS QoS

| 3750(全球)                               | 3750(介面)                                                                 | 3850              |
|----------------------------------------|--------------------------------------------------------------------------|-------------------|
| MLS QoS [加速隊列]<br>注意:加速隊列與優先<br>順序隊列相同 | Interface level config priority-queue out [使相應的隊列<br>集的第1個隊列作為嚴格的優先順序隊列] | 策略對映中的優<br>先順序級別1 |

3750

<#root>

interface GigabitEthernet1/0/2
priority-queue out
end

#### 3750#

#### show mls qos interface gig1/0/2 queueing

GigabitEthernet1/0/2 Egress Priority Queue : enabled Shaped queue weights (absolute) : 25 0 0 0 Shared queue weights : 25 25 25 The port bandwidth limit : 100 (Operational Bandwidth:100.0) The port is mapped to qset : 1

#### 3850

#### <#root>

3850#

show run policy-map priority-queue

class cos7
 priority level 1 ? strict priority
 class cos1
 shape average percent 10
Attach the above policy to interface at egress side:

### 示例14:通過整形器配置啟用MLS QoS

3750

#### <#root>

Default shape mode: GigabitEthernet1/0/3 Egress Priority Queue : disabled Shaped queue weights (absolute) : 25 0 0 0 Shared queue weights : 25 25 25 The port bandwidth limit : 100 (Operational Bandwidth:100.0) The port is mapped to qset : 1

User define shape mode:

interface GigabitEthernet1/0/3
 srr-queue bandwidth shape 4 4 4 4

3750-3stack#

show mls qos interface gigabitEthernet 1/0/3 queueing

GigabitEthernet1/0/3 Egress Priority Queue : disabled Shaped queue weights (absolute) :

 $4 \ 4 \ 4 \ 4$ 

Shared queue weights : 25 25 25 25 The port bandwidth limit : 100 (Operational Bandwidth:100.0) The port is mapped to qset : 1

3850

<#root>

3850#

show policy-map shape

Policy Map shape Class cos1 Average Rate Traffic Shaping

cir 25%

Class cos2 Average Rate Traffic Shaping

cir 25%

Class cos3 Average Rate Traffic Shaping

cir 25%

Class cos4 Average Rate Traffic Shaping

cir 25%

### 示例15:通過頻寬啟用MLS QoS

| 3750(全球) 3750(介面) | 3850 |
|-------------------|------|
|-------------------|------|

| MLS QoS | SRR隊列頻寬限制 | 速度、 | 頻寬 |
|---------|-----------|-----|----|
|---------|-----------|-----|----|

```
3750
```

<#root>

```
interface GigabitEthernet1/0/4
  srr-queue bandwidth limit 50
```

3750-3stack#

show mls qos interface g1/0/4 queueing

```
GigabitEthernet1/0/4
Egress Priority Queue : disabled
Shaped queue weights (absolute) : 25 0 0 0
Shared queue weights : 25 25 25 25
The port bandwidth limit : 50 (Operational Bandwidth:50.0)
The port is mapped to qset : 1
```

#### 3850

#### <#root>

3850#

```
show policy-map default-shape
```

```
Policy Map default-shape
Class class-default
Average Rate Traffic Shaping
cir 50%
service-policy child
```

```
[ queuing based on customer need]
```

### 示例16:HQoS

| 3750(全域性配置)        | 3750(介面)                              | 3850   |
|--------------------|---------------------------------------|--------|
| 類對映,<br>Policy-map | 將策略附加到SVI<br>介面需要配置MLS QoS vlan_based | PV輸入策略 |

<#root> Note: SVI: Parent [class acl based class-map->policing] Child [class interface range class-map->marking] Child class-map: 3750(config)#class-map cm-interface-1 3750(config-cmap)#match input gigabitethernet3/0/1 - gigabitethernet3/0/2 Child policy-map: 3750(config)#policy-map port-plcmap-1 3750(config-pmap)#class cm-interface-1 3750(config-pmap-c)#police 900000 9000 drop Parent class-map matching acl: 3750(config)#access-list 101 permit ip any any Parent class-map: 3750(config)#class-map cm-1 3750(config-cmap)#match access 101 3750(config)#policy-map vlan-plcmap 3750(config-pmap)#class cm-1 3750(config-pmap-c)#set dscp 7 3750(config-pmap-c)#service-policy port-plcmap-1 3750(config-pmap-c)#exit 3750(config-pmap)#class cm-2 3750(config-pmap-c)#service-policy port-plcmap-1 3750(config-pmap-c)#set dscp 10 Attach the policy to the interface: 3750(config)#interface vlan 10 3750(config-if)#service-policy input vlan-plcmap

3850

#### <#root>

Note: Due to target change, this can't be one to one mapping, need config based on customer requirement.

```
Target is at port level
Parent classify on vlan
Child: none vlan classification [for example cos/dscp]
```

#### 3850#

```
show run policy-map PV_parent_marking_child_policing
```

```
class vlan10
  set dscp 63
  service-policy child_class_dscp_policing
  class vlan11
  set cos 5
  service-policy child_class_dscp_policing
  class vlan12
  set precedence 6
  service-policy child_class_dscp_policing
```

#### 3850#

```
show run policy-map child_class_dscp_policing
```

```
class dscp1
   police cir percent 12
   class dscp2
    police cir percent 15
   class dscp3
    police cir percent 20
   class class-default
    police cir percent 22
```

#### 3850#

show run class-map vlan10

class-map match-any vlan10 match vlan 10

#### 3850#

```
show run class-map vlan11
```

```
class-map match-any vlan11
match vlan 11
```

#### 3850#

show run class-map vlan12

```
class-map match-any vlan12
match vlan 12
```

#### 3850#

show run class-map dscp1

class-map match-any dscp1
 match dscp 1

#### 3850#

show run class-map dscp2

class-map match-any dscp2
 match dscp 2

3850#

show run class-map dscp3

class-map match-any dscp3
 match dscp 3

## 相關資訊

• <u>思科技術支援與下載</u>

#### 關於此翻譯

思科已使用電腦和人工技術翻譯本文件,讓全世界的使用者能夠以自己的語言理解支援內容。請注 意,即使是最佳機器翻譯,也不如專業譯者翻譯的內容準確。Cisco Systems, Inc. 對這些翻譯的準 確度概不負責,並建議一律查看原始英文文件(提供連結)。